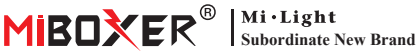

# **Zigbee 3.0 Gateway**

Model No · 7B-Box1

# 1. Features

The product follows the standard protocol of Zigbee 3.0.

Integrate WiFi and Zigbee communication methods. Through the Tuva Smart APP, user can add Zigbee device, group control, remote control, and third-party voice control to meet smart home and other applications.

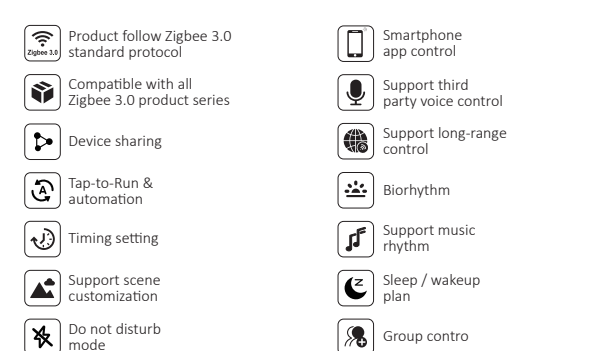

# 2. Device Installation

Please install device close to WiFi router.

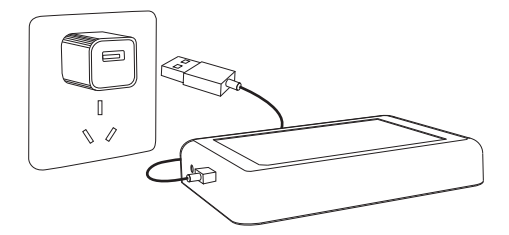

## Indicator status description

| Equipment status     | Zigbee Indicator (Blue) | WiFi Indicator (Red) |
|----------------------|-------------------------|----------------------|
| Pairing WiFi network | ON                      | Flash quickly        |
| Hotspot (AP) network | ON                      | Flash quickly        |
| Connect completed    | OFF                     | ON                   |
| Add Zigbee device    | Flash                   | ON                   |
| WiFi offline         | OFF                     | OFF                  |

# 3. APP Installation

### 1. Download and install [Tuya Smart] APP

Search for **[Tuya Smart]** in Apple or Google store or scan following QR code to download and install the app.

Please click "Register" button to create account while using it in the first time, Log in directly if you already had account.

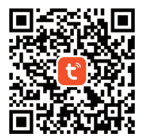

2. Connect device with power supply and ensure that smartphone connect to WiFi network successfully.

# 4. Network Configuration

### 1. Confirm that WiFi indicator is flashing quickly (flashing 2 times per second) (WiFi indicator is flashing quickly under factory setting)

(Please long press "Reset" button 5 seconds until WiFi and Zigbee indicator is off if indicator is not flashing quickly, Zigbee indicator will be flashing quickly after restarting).

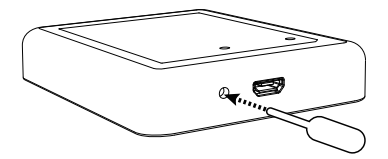

2. Open app homepage and click add button "+" in the upper right corner.

| Home 🔻                     |                               |                        | Ð  |
|----------------------------|-------------------------------|------------------------|----|
| Cozy Home                  |                               |                        |    |
| 21                         | °C                            |                        |    |
| Excellent<br>Outdoor PM2.5 | Good<br>Outdoor Air Qu<br>e e | 58.0%<br>Outdoor Humid |    |
| All Devices                |                               |                        |    |
|                            |                               |                        |    |
|                            |                               |                        |    |
|                            |                               |                        |    |
|                            |                               |                        |    |
|                            | No device:                    |                        |    |
|                            | Add Devic                     | e                      |    |
|                            |                               |                        |    |
|                            |                               | 0                      |    |
| Home                       | Scene                         | Smart                  | Me |

- Click "Gateway Control" on the left side of oage and click "Wireless Gateway (Zigbee)".
- Follow the app instruction to complete configuration.

| <                        | Add                          | Device              | © ⊟                                |
|--------------------------|------------------------------|---------------------|------------------------------------|
| Electrical               |                              | Gateway             |                                    |
| Lighting                 |                              |                     |                                    |
| Sensors                  | Wireless Gateway<br>(Zigbee) | Gateway<br>(Zigbee) | Smart Gateway Pro<br>(Zigbee)      |
| Large<br>Home Ap         |                              | Windows Gateway     | WindBuilder                        |
| Small Home<br>Appliances | Gateway<br>(Zigbee)          | (BLE)               | Gateway<br>(BLE)                   |
| Kitchen<br>Appliances    | Multi-function               | Socket Gateway      | Multimode Gateway<br>(BI E4Zinhee) |
| Exercise<br>& Health     | (BLE)                        |                     |                                    |
| Security &<br>Video Sur  | Gateway                      |                     |                                    |
| Gateway<br>Control       | )                            | Router              |                                    |
| Outdoor<br>Travel        | Router                       |                     |                                    |
| Energy                   | (Gateway)                    | Parts               |                                    |
| Entertainm<br>ent        |                              |                     |                                    |

# 5. Add Zigbee sub-device

1. Click "Zigbee Gateway" on the home page of app.

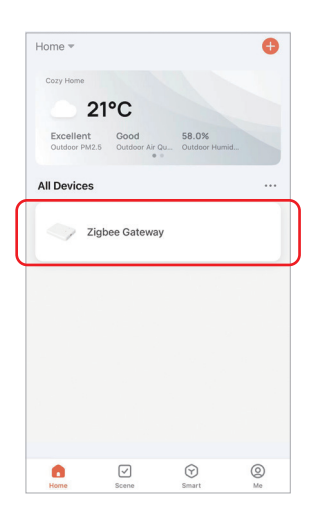

- Click "Add subdevice" button and follow the app instruction to complete device. (Max 50 sub-devices can be connected)
- Click in the upper right corner to modify device name.

| <                                  | 2 |
|------------------------------------|---|
|                                    |   |
| Zigbee Gateway                     |   |
| Online devices: 0                  |   |
| Added devices                      |   |
|                                    |   |
|                                    |   |
| You haven't create any device yet. |   |
| Tap 'Add' to start.                |   |
|                                    |   |
|                                    |   |
| -Add subdevice                     |   |

# 6. Support Amazon Alexa Control

Please search "Smart Life" skill in Alexa app and activate the skill.

# SEARCH Search smart life 1 Results Sort: Relevance Sort III "Accase at halfWay light to 50 percent" Surart Hore ★★★☆☆ \$586

# 7. Support Google Home Control

Please search "Smart Life" skill in Google Home app and activate the skill.

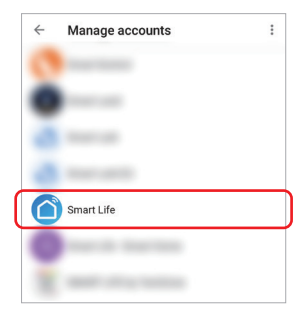

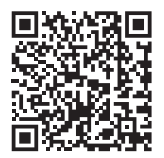

Scan QR code to watch video instruction

# 8. Warning

- 1. Keep equipment to stay away from strong magnetic field, otherwise it will affect control distance seriously.
- Please do not install equipment in direct sunlight, humid or other high temperature area, working temperature is -10~40°C.
- 3. Non-professional user cannot disassemble device directly, otherwise device may be damaged.

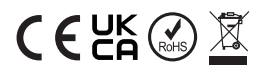

Made in China